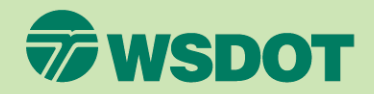

# CTR TOOI VERIFY ACCESS FOR AN ETC

- Log into <u>ctrsurvey.org</u>, click MANAGEMENT DASHBOARD, and go to MY NETWORKS.
- Scroll or search to find the WORKSITE for which you wish to verify ETC access.
- 3. Click on the worksite name.

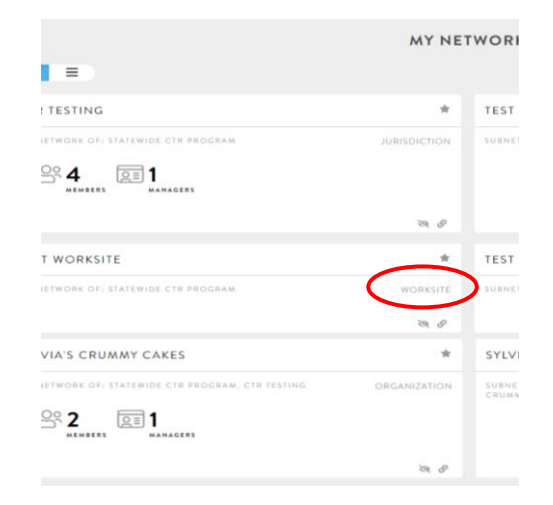

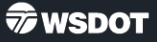

- Confirm that the ETC is listed as manager for this worksite by clicking on the MANAGERS button and finding their name in the list.
- If ETC is listed as a manager, verify that the email address is the same as they are using to log in.

| an my networks               | SYLVIA'S COL                                                |
|------------------------------|-------------------------------------------------------------|
|                              | STLVIA S CR                                                 |
| CONTENT MANAGEMENT           | NETWORK INFORMATION                                         |
| Sylvia's Crummy Cakes Nort 🔹 | SUBNETWORK OF: STATEWIDE CTR PROGRAM, CTR TESTING, SYLVIA'S |
|                              | 6700 20th Ave NE<br>Seattle, WA 98115 JURISDICTION          |
| M NETWORK HOME ✓             |                                                             |
| NETWORK STATS                |                                                             |
|                              |                                                             |
| Per members                  |                                                             |
| 0-0                          |                                                             |

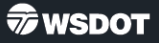

If the ETC is not listed as a manager, follow the steps in "Add an ETC" document available on the TDM Board webpage at tdmboard.com/ctr-tool/.

#### Trainings

Check the meetings page for scheduled virtual trainings.

Here are some step-by-step instructions for some key functionalities of the tool.

1. How to log in (PDF 230KB) - for a new user to sign into the tool for the first time.

2. <u>Verify an ETC (PDF 280KB)</u> – check if an ETC has access to a worksite and update the worksite with ETC info.

 Add an ETC (PDF 530KB) - helping an ETC sign into the tool for the first time and join a worksite.

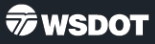

- Verify that the correct ETC is included on the worksite NETWORK INFORMATION card.
  - Choose EDIT from the NETWORK HOME dropdown menu.

| Washington State MANAG<br>Department of Transportation | EMENT DASHBOARD                                                                                                   |
|--------------------------------------------------------|----------------------------------------------------------------------------------------------------|
| <sup>®</sup> <sub>φ</sub> <sup>®</sup> MY NETWORKS     | SYLVIA'S CR                                                                                                    |
| CONTENT MANAGEMENT                                     | NETWORK INFORMATION                                                                                               |
| Sylvia's Crummy Cakes Nort                             | SUBNETWORK OF: STATEWIDE CTR PROGRAM, CTR TESTING, SYLVAS<br>6700 20th Ave NE<br>Seattle, WA 98115<br>URISOLCTION |
| NETWORK HOME                                           |                                                                                                    |
| EDIT                                                   |                                                                                                    |
| Per members                                            |                                                                                                    |
| G SUBNETWORKS                                          |                                                                                                    |
| TH MANAGERS                                            |                                                                                                    |

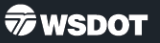

- Add the ETC to the worksite's NETWORK
   INFORMATION card.
  - Scroll down to the WORKSITE NETWORK INFORMATION section.
  - Add the name and email of the ETC.
- 9. Click SAVE CHANGES.

| WORKSITE NETWORK INFORMATION                 | Basic Network Information      |
|----------------------------------------------|--------------------------------|
|                                              |                                |
| Ctr or Tmp?                                  | Worksite Network Information   |
| CTR                                          | Additional Network Information |
| Worksite ID                                  | Network Branding               |
| C80552                                       | Network Messarian              |
| County                                       |                                |
| Kog                                          | SAVE CHANGES                   |
| lurisdiction                                 | D LINDO CHANGES                |
| City of Seattle                              | × DELETE                       |
| Primary Industry                             |                                |
| Hundred                                      |                                |
| ETC First Name                               |                                |
| Sugar                                        |                                |
| ETC Last Name                                |                                |
| Pa                                           |                                |
|                                              |                                |
| ITC Email                                    |                                |
| ITC Email<br>sugar pießlerummycakes.com      |                                |
| TC Enal ugge piejferunnnyczkes.co Werkes.com |                                |

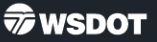